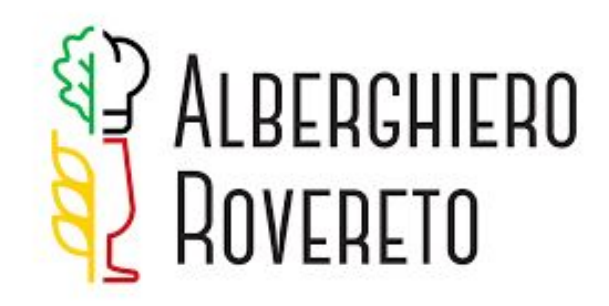

# **FUNZIONI BASE ISI REL**

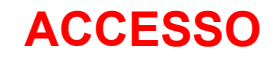

2. andare sul sito Vivoscuola <u>www.vivoscuola.it</u> e cliccare sul bottone *Accesso* in alto a destra:

| Provincia au | tonoma di Trento |       | IS50 2 5 |
|--------------|------------------|-------|----------|
|              | Vivoscuola       | Cerca | ٩        |

# oppure con cellulare dopo aver installato l'applicazione ISI APP

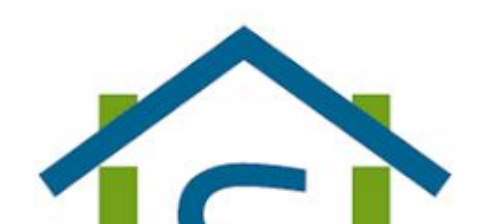

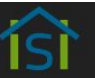

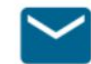

#### Posta elettronica

Accedi alla Casella di posta elettronica istituzionale del personale della scuola con dominio @scuole.provincia.tn.it

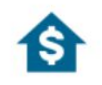

#### Sportello del Dipendente

Accedi allo Sportello del dipendente

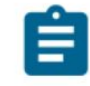

#### **Registro elettronico FAMIGLIA**

Accedi alle comunicazioni scuola-famiglia

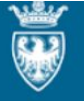

#### **Registro elettronico FAMIGLIA**

Sistema informativo della scuola trentina

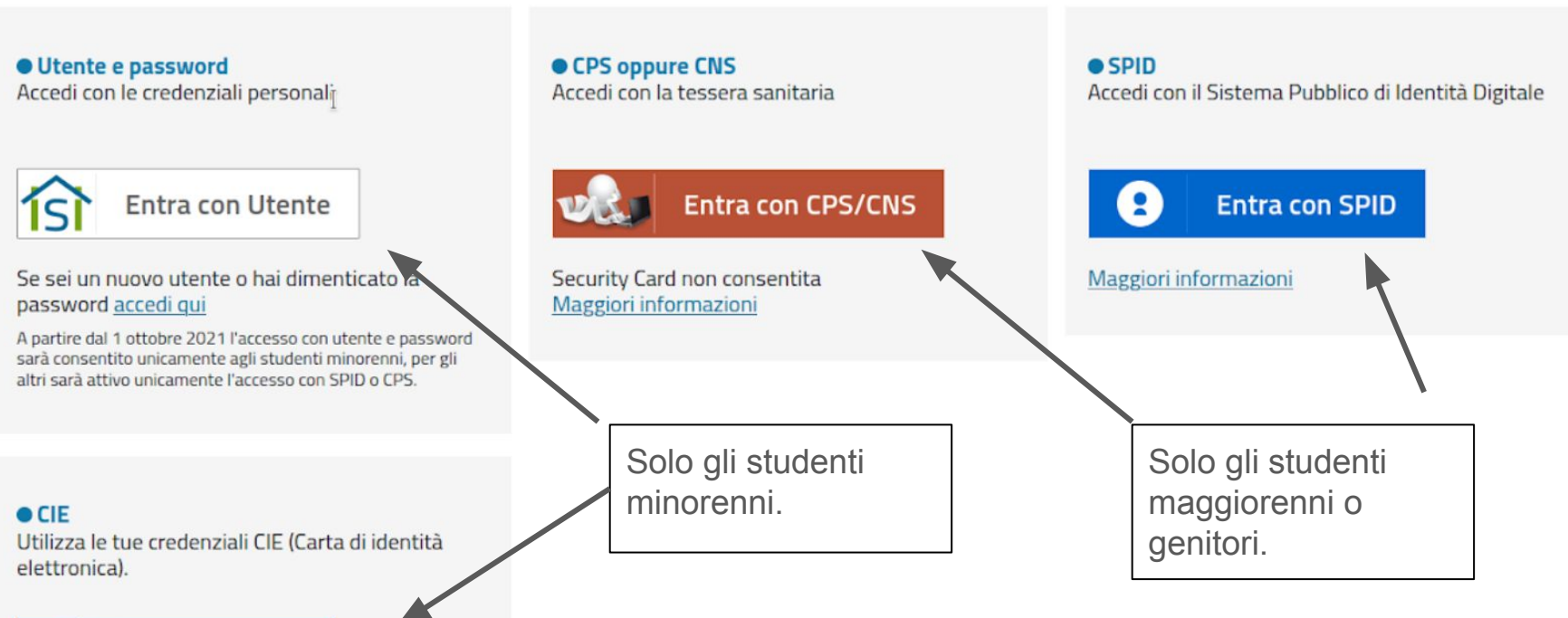

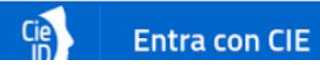

| IU                   |                                                    | l pallini rossi indicano che c'è<br>qualcosa da leggere. |
|----------------------|----------------------------------------------------|----------------------------------------------------------|
|                      | CHROSTUPHIR BITTIGE<br>Classe: 1LAA - a.s. 2022/23 |                                                          |
| ANDAMENTO SCOLASTICO | RISULTATI SCOLASTICI                               | COMUNICAZIONI                                            |
| Assenze              | Valutazioni 18                                     | Comunicazioni di classe                                  |
| Frequenze per mese   | Documenti di valutazione                           | Comunicazioni dalla scuola 🛐                             |
| Argomenti            | Esiti di classe                                    | Annotazioni                                              |
| Note disciplinari 0  | Carenze formative                                  | Richieste permessi                                       |
| Compiti per casa     |                                                    | Avvisi di pagamento                                      |
| DOCENTI              | EVENTI                                             |                                                          |
| Udienze              | Agenda eventi                                      |                                                          |
| Elenco docenti       |                                                    |                                                          |

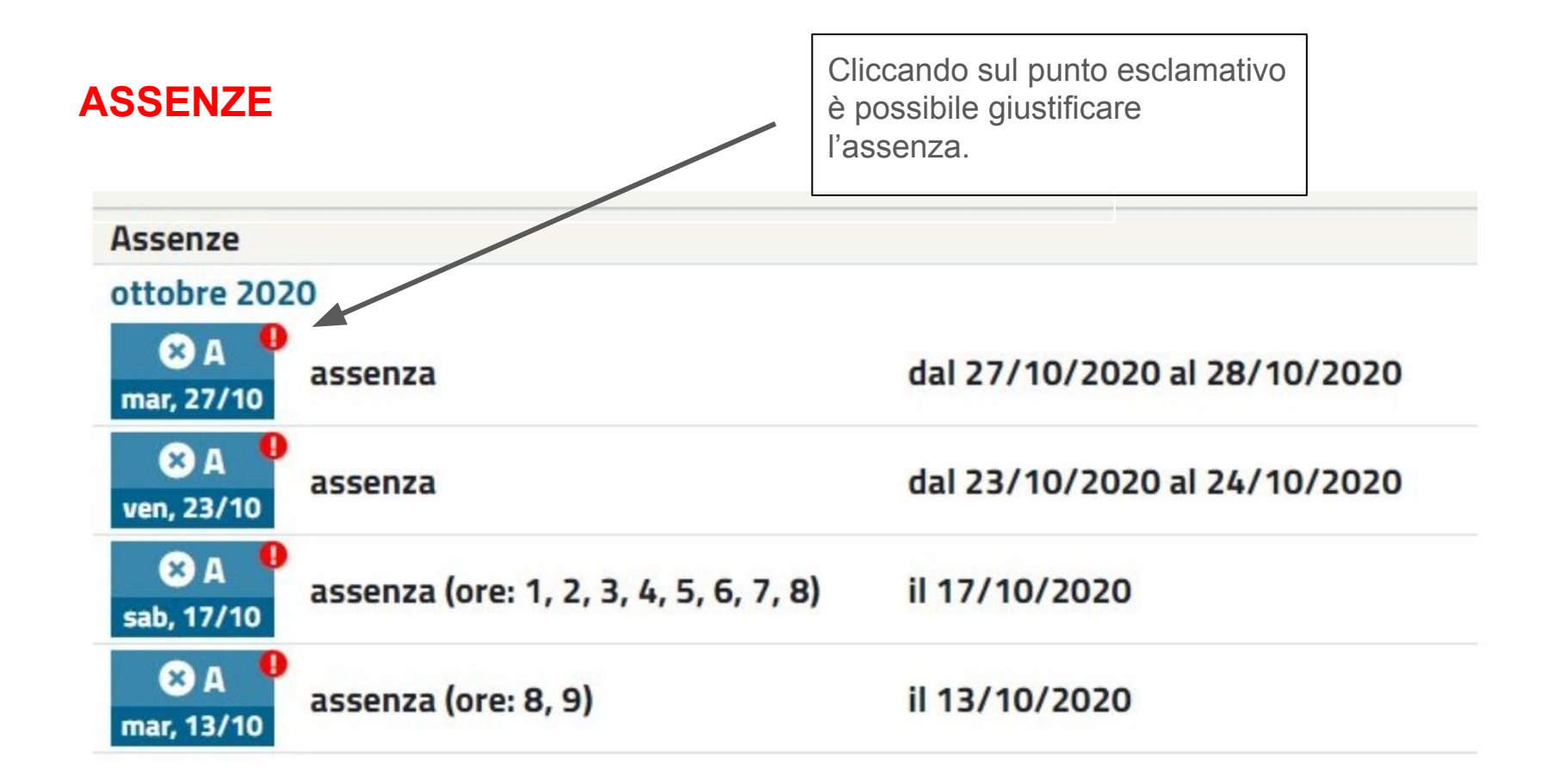

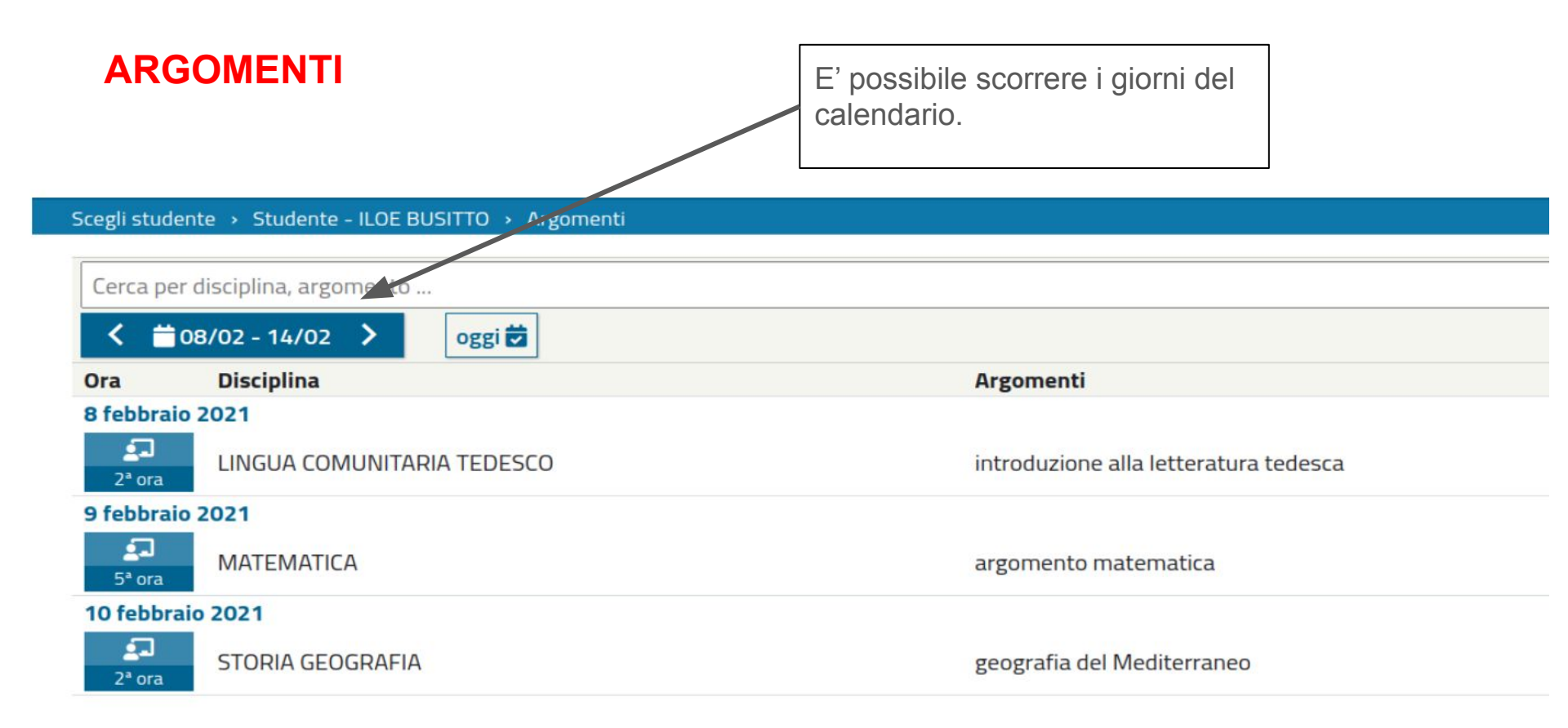

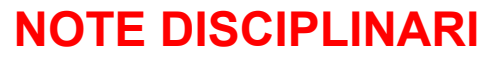

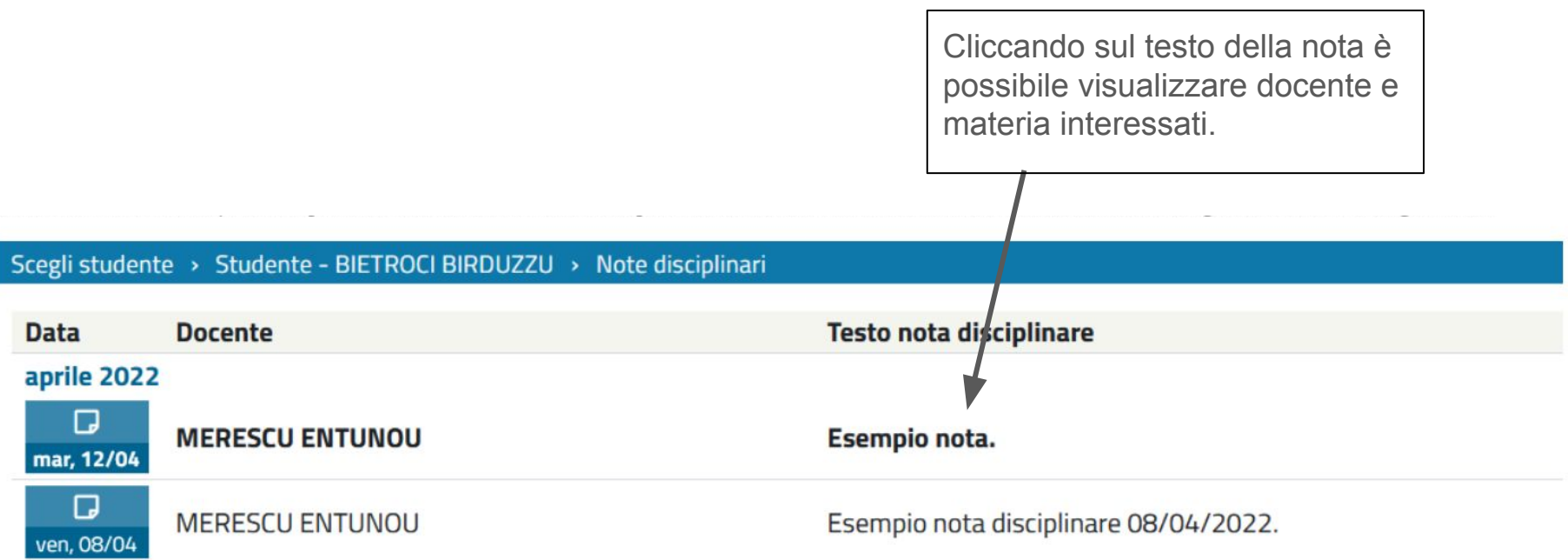

| UDIENZE                                        |                                   |                         | So                                | cegliere giorn<br>sponibilità e c | o e ora tra le<br>liccare. |             |              |
|------------------------------------------------|-----------------------------------|-------------------------|-----------------------------------|-----------------------------------|----------------------------|-------------|--------------|
|                                                | 0                                 |                         |                                   | /                                 |                            |             |              |
| 🤴 Registro                                     | elettronico FAMI                  | GLIA                    |                                   |                                   |                            | SUNC        |              |
| Scegli studente → Studente - BC                | DEGOU SUMMEDUSSO                  | > Udienze               |                                   |                                   |                            |             |              |
| 24/02 - 01/03 >                                | Tutte le disci                    | pline 🗸                 | /                                 |                                   |                            |             | Giorno 🚞 🚦   |
| Docente                                        | lun 07/10 @                       | mar 08/10 @             | mer 09/10@                        | gio 10/10 @                       | ven 11/10 ຊ                | sab 12/10 @ | dom 13/10 ବ୍ |
| COGNOME NOME docente<br>(disciplina associata) |                                   | 09:00-09:48 1 2 3 4 5 6 |                                   |                                   |                            |             |              |
| COGNOME NOME docente<br>(disciplina associata) |                                   |                         | 10:00-10:48<br><b>1 2 3 4 5 6</b> |                                   |                            |             |              |
| COGNOME NOME docente<br>(disciplina associata) |                                   |                         |                                   | 08:00-08:48<br><b>1 2 3 4 5 6</b> |                            |             |              |
| COGNOME NOME docente<br>(disciplina associata) | 08:00-08:48<br><b>1 2 3 4 5 6</b> |                         |                                   |                                   |                            |             |              |

## **RICHIESTE PERMESSI**

Cliccare il simbolo + per inserire richieste di uscita anticipata o entrata posticipata. Funzione abilitata solo gli studenti maggiorenni o i genitori.

#### Scegli studente > Studente > EVODI BELDU > Richieste permessi

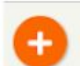

Ricerca per causale, motivazione o stato

| Data                       | Тіро    | Causale             | Motivazione | Stato     |
|----------------------------|---------|---------------------|-------------|-----------|
| +)<br>14/09/2022<br>19:52  | Entrata | ciao                | TRASPORTI   |           |
| C+<br>14/09/2022<br>09:30  | Uscita  | famiglia            | FAMIGLIA    | Accettato |
| (+)<br>13/09/2022<br>15:00 | Uscita  | PROVA TROPPO PRESTO | FAMIGLIA    | Revocato  |
| (+)<br>13/09/2022<br>11:30 | Uscita  | XXXXX               | FAMIGLIA    | Accettato |

#### Dettaglio richiesta permesso

#### Tipo \*

|                                            | ~    |
|--------------------------------------------|------|
|                                            |      |
| Uscita                                     |      |
| Entrata                                    |      |
| Descrizione *                              |      |
| Inserisci una descrizione per la richiesta | a di |

×

~

#### Motivazione \*

permesso

### Dettaglio richiesta permesso Tipo \* V -----Data \* Ora \* ř. 19/09/2022 --!--DISCIPLINARE FAMIGLIA GENERICO/ALTRO SALUTE SPORT TRASPORTI SALUTE CERTIFICAZIONE FAMIGLIA AUTOCERTIFICAZIONE -----SALVA ANNULLA

×

# **AVVISI DI PAGAMENTO**

#### Avvisi di pagamento

Con l'accesso alla voce Avvisi di pagamento è possibile visualizzare l'elenco di eventuali avvisi di pagamento creati dalla scuola.

#### Scegli studente - Studente - BIETROCI BIRDUZZU -> Avvisi di pagamento

Avvisi di pagamento per BIETROCI BIRDUZZU

| Invio                        | Causale                   | Importo                   | Scadenza   | Stato pagamento |
|------------------------------|---------------------------|---------------------------|------------|-----------------|
| aprile 202                   | 2                         |                           |            |                 |
| € <sup>-</sup><br>12/04/2022 | prova avviso di pagamento | €11,00                    | 15/04/2022 | DA PAGARE       |
|                              |                           |                           |            |                 |
|                              |                           |                           |            | *               |
|                              |                           | Cliccando è possibile sca | aricare    |                 |
|                              |                           | l'avviso di pagamento.    |            |                 |
|                              |                           |                           |            |                 |
|                              |                           |                           |            |                 |

# Per approfondimenti rimandiamo al manuale famiglie presente online

https://sites.google.com/provincia.tn.it/manuale-registro-isi/documentazione/manuale-famiglie